## EUDDS Mi Universidad Super Nota

Nombre del Alumno: Estrella Morales Rodríguez Nombre del tema: Super Nota Parcial: Segundo Nombre de la Materia: Computación I Nombre del profesor: Andrés Alejandro Reyes Molina Nombre de la Licenciatura: Nutrición Cuatrimestre: primero

Comitán de Domínguez Chiapas a 12 de octubre de 2024.

## "PROCESADOR DE TEXTOS"

C

|                   |                                      |                              |                     |                |                  | Tab         |                          |         |
|-------------------|--------------------------------------|------------------------------|---------------------|----------------|------------------|-------------|--------------------------|---------|
| Layout            | References                           | Mailings                     | Review              | View           | Help             | Design      | Layout                   | Ъı      |
|                   |                                      |                              |                     |                |                  | 🚺 Height:   | 0.01" 🗘                  | 8 Di    |
| Insert<br>Above   | Insert Insert<br>Below Left          | Insert Mer<br>Right Cel      | Split<br>s Tells    | Split<br>Table | AutoFit          | 🕞 Width:    | 1.08" 🗘                  | 🗄 Di    |
| Rows              | & Columns                            | 5                            | Me re               |                |                  |             | Cell Size                |         |
|                   | table                                |                              |                     | 1              | <b>`</b>         |             |                          |         |
|                   | Labie                                |                              |                     | 1              | <b>`</b>         |             |                          |         |
| _                 |                                      |                              |                     |                |                  |             |                          |         |
|                   |                                      |                              |                     |                |                  |             |                          |         |
|                   |                                      |                              |                     |                |                  |             |                          |         |
| https:/<br>y-celd | /www.expertogee<br>as-en-Microsoft-V | k.com/wp-content<br>/ord.png | / <u>uploads/20</u> | 21/10/163      | <u>3848501_6</u> | 45_Como-con | <u>nbinar-y-dividir-</u> | tablas- |

## Combinar y dividir celdas

 Puede combinar dos o más celdas de una tabla que estén en la misma fila o columna en una sola celda

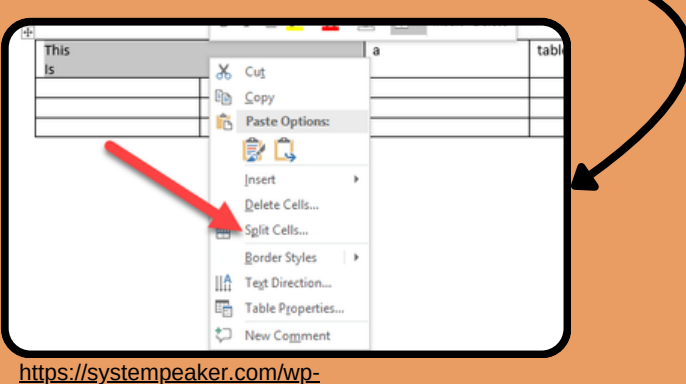

content/uploads/2021/10/img\_5b3ff29d4786b.png

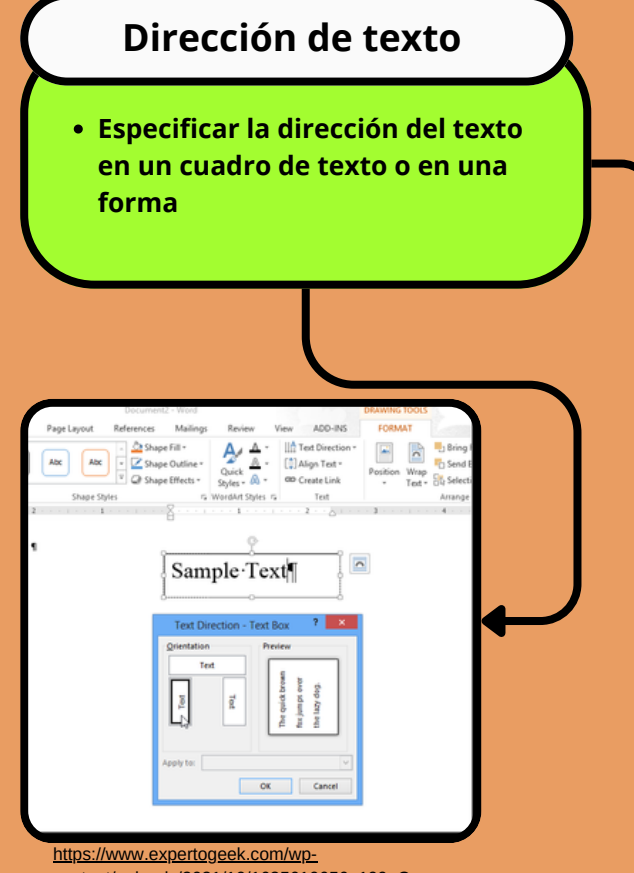

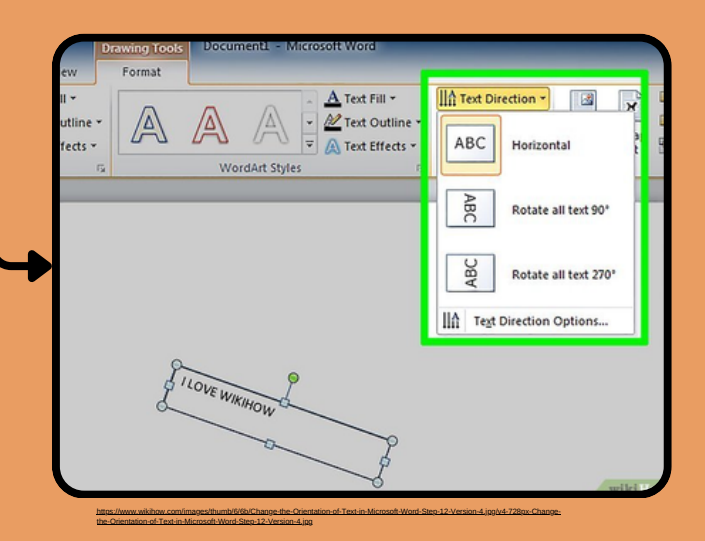

content/uploads/2021/10/1635610656\_199\_Comocambiar-la-direccion-del-texto-en-Word-2013.png

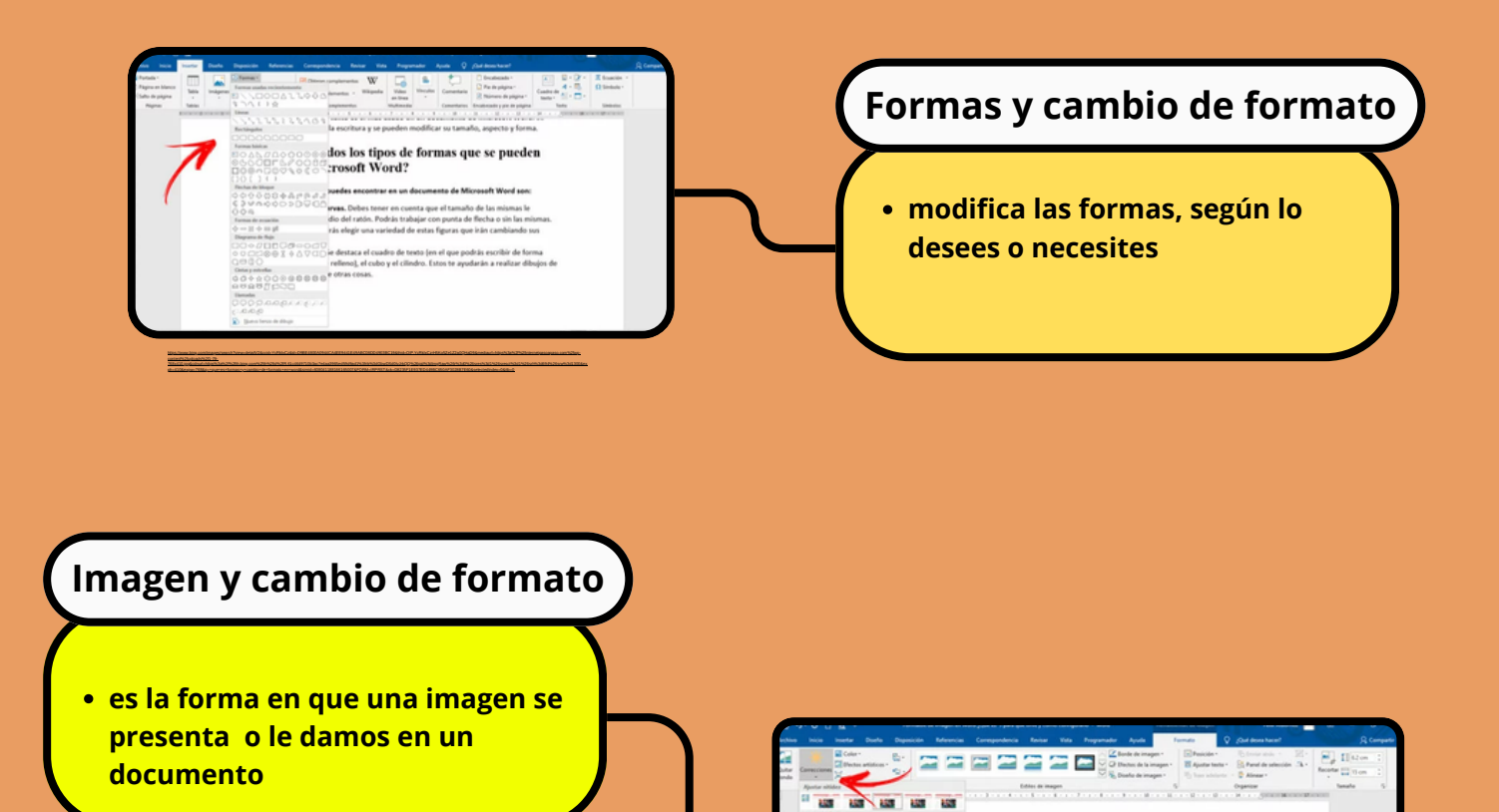

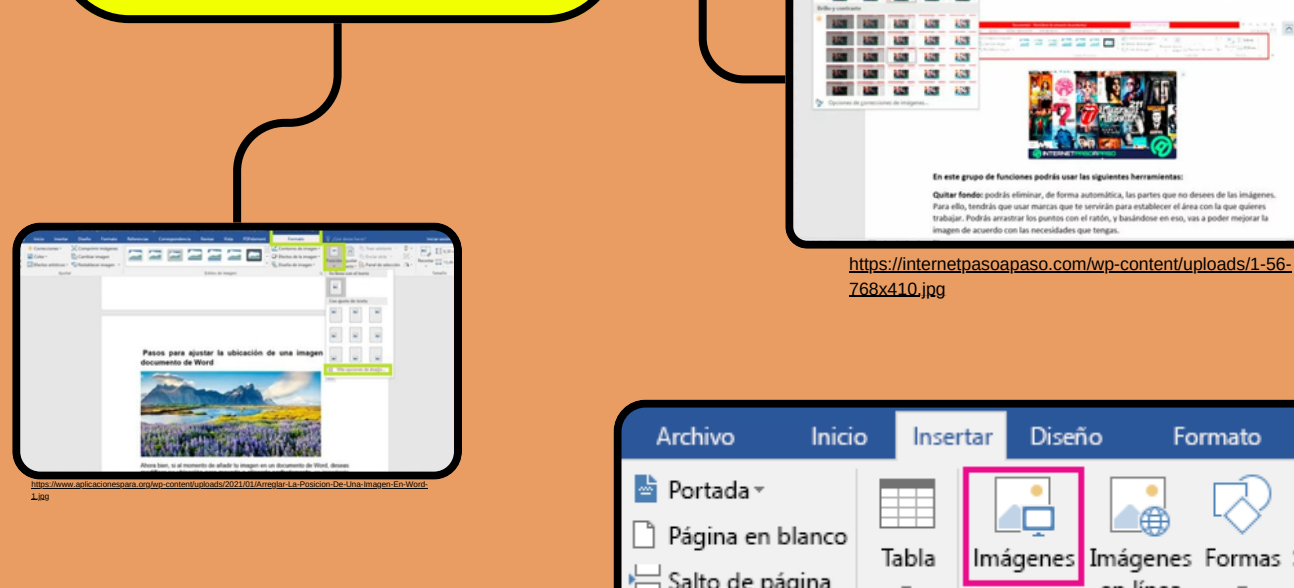

## Imágenes Formas SmartArt Gráfico 💾 Salto de página en línea Páginas Tabla Ilustraciones https://3.bp.biogspot.com/-sabywype 5ea2-478f-943a-985726c8c6a0.png **SmartArt**

• a representación visual de información e ideas, y un gráfico es una ilustración visual de datos o valores numéricos

Formato

Referencias

|                        |                             |                                         |                 |                                  | _         |            |          | SmartArt Tools |             |                  |        |        |
|------------------------|-----------------------------|-----------------------------------------|-----------------|----------------------------------|-----------|------------|----------|----------------|-------------|------------------|--------|--------|
| File                   | Home                        | Insert                                  | Draw            | Design                           | Layout    | References | Mailings | Review         | View        | Help             | Design | Format |
| Add 9<br>Add 8         | Shape -<br>Bullet<br>Pane - | ← Promote<br>→ Demote<br>दे Right to Li | ↑<br>↓<br>eft & | Move Up<br>Move Down<br>Layout - |           |            | /        |                | ·<br>·<br>· | Change<br>Colors |        |        |
| nitos://m.ping.com/m.? |                             |                                         |                 |                                  | l anno da |            |          |                |             |                  |        |        |

Б

Agregar desi archivos ~

https://www.formacionprofesional.info/wp-

content/uploads/2015/02/insertar-grafico.png

and Come Committee

∠⊡

⑦ Más infe

id=OSATH.7B4DA8CDAAD5125119405D18BBCE2120&w=500&h=98&r=0&o=6&pid=techhelp

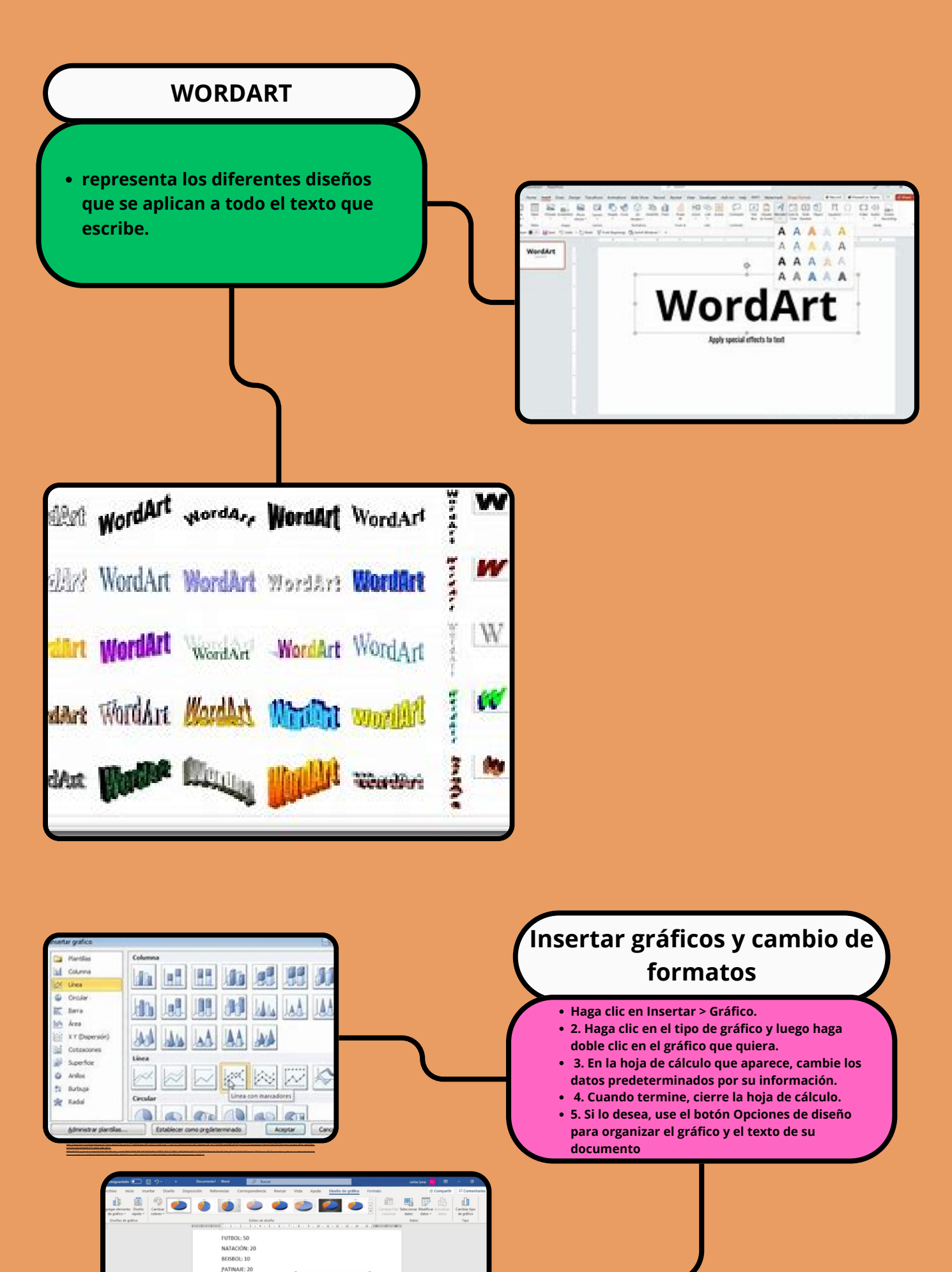

NUMERO

https://i.ytimg.com/vi/xARJcguPee0/maxresdefault.jpg

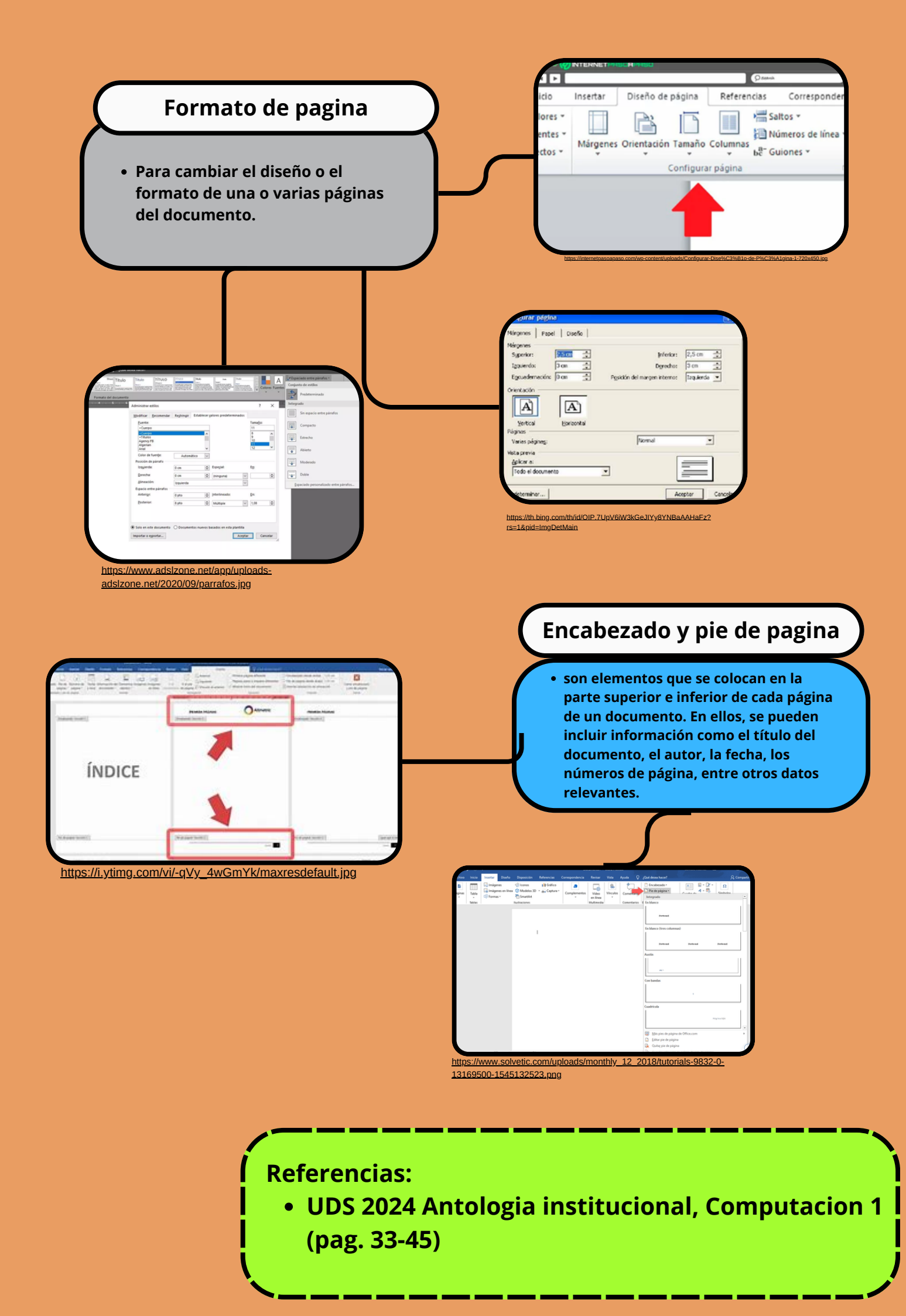